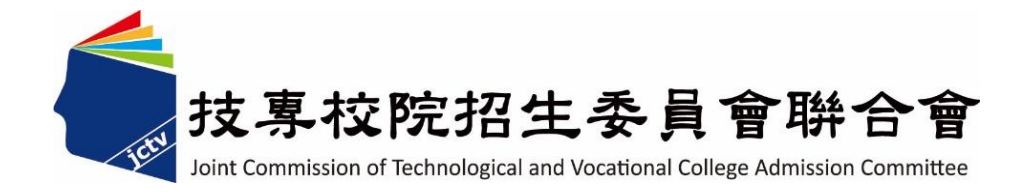

# 113學年度四技二專日間部聯合登記分發 【繳款單列印及繳款帳號查詢】 【繳款狀態查詢】

## 参考手册

電話:02-27725333(代表號)

傳真:02-27738881

網址:https://www.jctv.ntut.edu.tw

E-mail: jctvweb@ntut.edu.tw

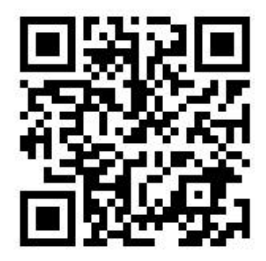

### 中華民國113年5月

# 113學年度四技二專日間部聯合登記分發入學招生

## 「繳款單列印及繳款帳號查詢」、「繳費狀態查詢」系統操作手冊

## 目錄

| -        | ` | 繳費重 | 要事項 | 〕說明1          | - |
|----------|---|-----|-----|---------------|---|
| <u>-</u> | • | 繳款單 | 列印及 | 繳款帳號查詢系統操作說明2 | ) |
| Ξ        | ` | 繳費狀 | 態查諾 | 1系統操作說明7      | 7 |

一、繳費重要事項說明:

考生應依下列繳費規定期限及方式完成繳交登記費,始可上網選填登記志願,逾期或未依規 定完成繳費者,概不受理,即不得參加本招生。

(一)繳交登記費:新臺幣 220 元整、低收入戶考生免繳、中低收入戶考生新臺幣 88 元整。
 (二)集體繳費:

- 經由就讀學校集體報名 113 學年度四技二專統一入學測驗考生,可由原集體報名單位辦理集體繳費。
- 2.集體繳費時間:請洽所屬高中職學校辦理。
- 3.經由就讀高中職學校集體報名 113 學年度四技二專統一入學測驗之應屆畢業考生,若 所屬高中職學校未辦理集體繳費或考生未參加所屬高中職學校集體繳費者,一律使用 個別繳費方式進行繳費。
- (三)個別繳費:
  - 1.個別繳費日期:113年7月19日(星期五)10:00起至113年7月24日(星期三)24:00
     止。【便利商店繳費僅至113年7月20日(星期六)為止】
  - 2.繳費最後一天 113 年 7 月 24 日(星期三) 15:30 後,不可利用郵局匯款,因其隔日才 會入帳超過繳費期限,將無法入帳造成繳費失敗,導致無法選填登記志願。
- (四)每位考生之繳款帳號皆不同,僅供個人繳費使用,請勿與他人合併使用。
- (五)考生完成繳費2小時後(便利商店繳費最多需3個工作天,不含例假日),可至本委員 會網站之「繳費狀態查詢系統」查詢繳費狀態。
- (六)參加集體或個別繳費考生(包含免繳費之低收入戶考生),均務必於繳費規定期限內上 網查詢繳費狀態。如獲系統回應「繳費成功」者,即表示已完成繳費,及參加本招生之 登記分發;如達最低登記標準者,即具有上網選填登記志願資格。
- (七)考生登入「繳費狀態查詢」系統後,若已確認繳費成功,可儲存或列印「繳費完成確認 單」以備查。若填寫之基本資料中需要造字者,請於本委員會網站「下載專區」下載造 字申請表,填寫後傳真至本委員會,由本委員會據以造字。
- (八)本委員會提供多重管道方便考生繳費,請考生自行擇一管道繳費,若考生重複繳費,本 委員會不退還其重複繳交之登記費。
- (九)建議考生請勿使用手機或平板電腦操作,避免畫面閱覽不完全,造成資料登錄疏漏,而 影響報名權益。
- (十)其他詳細規定請參閱「113學年度四技二專日間部聯合登記分發入學招生簡章」第 11~12頁「伍、繳費」及第122頁附錄六「登記費繳費方式及匯款注意事項」。

#### 二、繳款單列印及繳款帳號查詢系統操作說明:

- (一) 登入系統:
  - 請先確認電腦已連接至網際網路,開啟 Google Chrome 瀏覽器進入本委員會網站 (https://www.jctv.ntut.edu.tw/union42/),至「11.考生作業系統」點選「繳款單列印 及繳款帳號查詢系統」超連結後(如圖1所示),即可進入登入畫面(如圖2所示)。
  - 請輸入「身分證統一編號(或居留證統一證號)」、「出生年月日」及「統測准考 證號碼」登入系統,如有其中一項輸入錯誤考生則無法登入系統。
  - 3.考生若未通過登記資格審查、已在其他招生管道錄取報到或113學年度四技二 專統一入學測驗之各科目原始成績有2科目(含)以上0分(含因違反統一入學測 驗試場規則應扣減分數後合計為0分),則無法參加本招生,違者一律取消網路

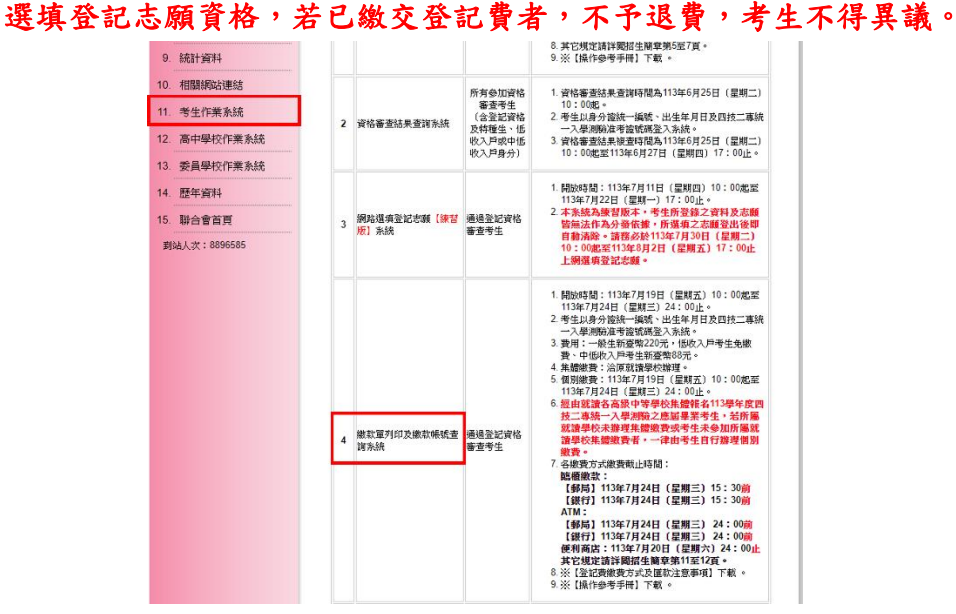

圖 1 本委員會網站「繳款單列印及繳號查詢系統」超連結點選畫面

- (二) 登入查詢結果
  - 考生登入後,查詢畫面如圖3所示,上方出現考生之繳款帳號,請考生詳細閱 讀下方之相關說明。本系統提供「便利商店繳款單」或「臺灣銀行繳款單」下 載。考生若欲至其他金融機構(含郵局)或使用 ATM 轉帳繳費,可下載其他金融 機構繳款資訊,以便辦理跨行繳費作業。

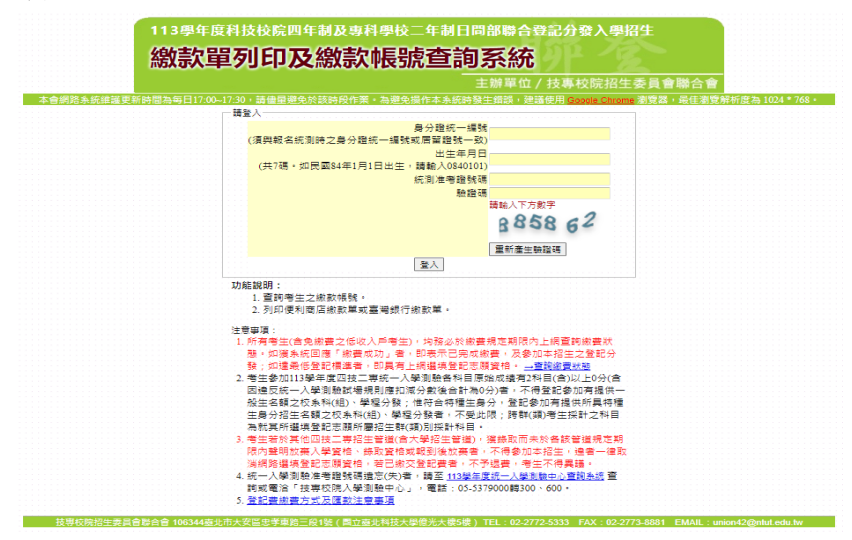

圖 2 繳款單列印及繳款帳號查詢系統登入畫面

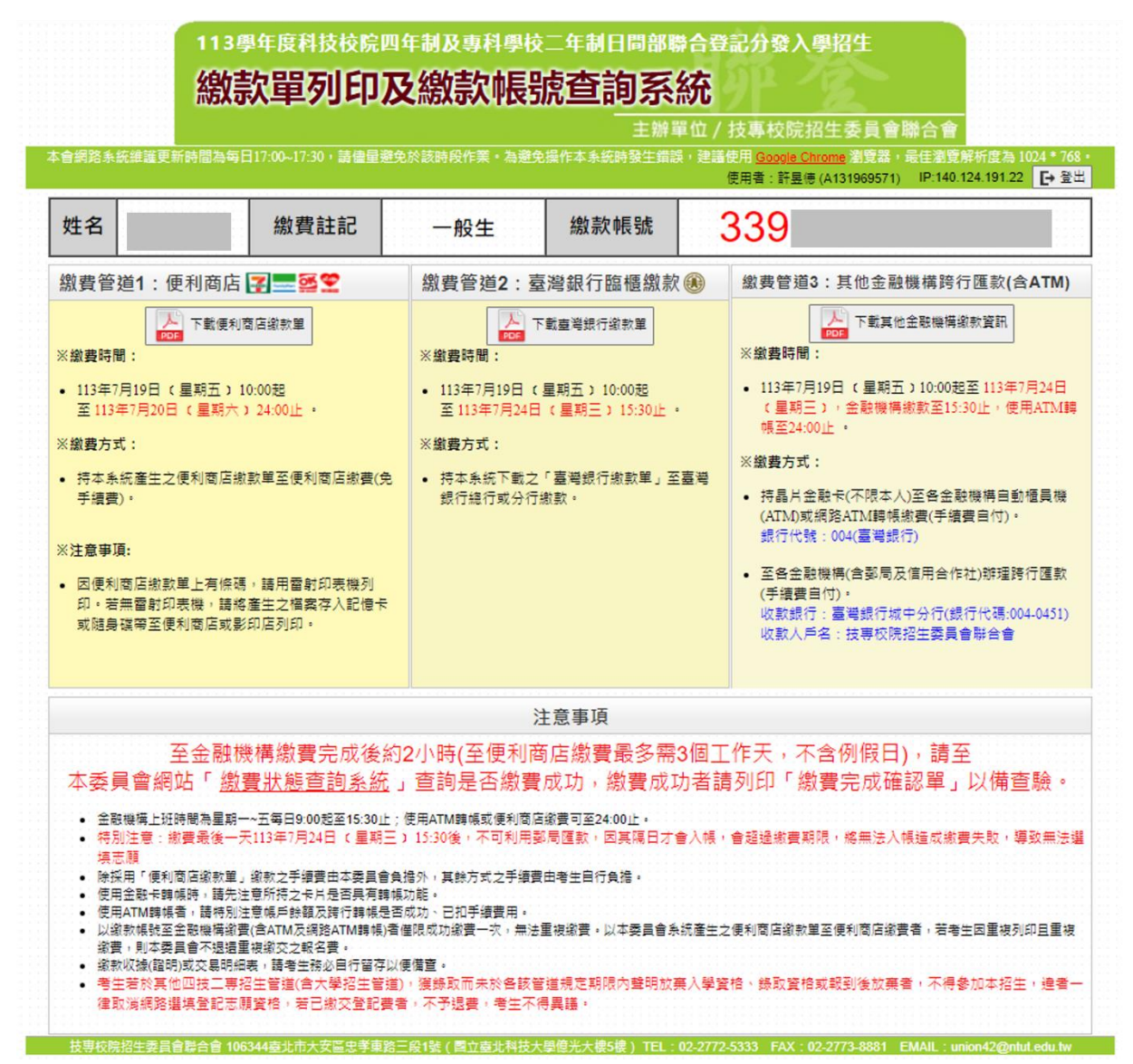

圖 3 考生登入後之畫面

 若欲前往便利商店繳費者,點選「下載便利商店繳款單」,並閱讀「便利商店繳 款注意事項」(如圖4所示)後,即可產生便利商店繳款單,樣張如圖5所示。請 注意,因便利商店繳款單上有條碼,建議使用雷射印表機列印。若無雷射印表 機者,請將產生之檔案存入記憶卡或隨身碟後,帶至便利商店或影印店列印。

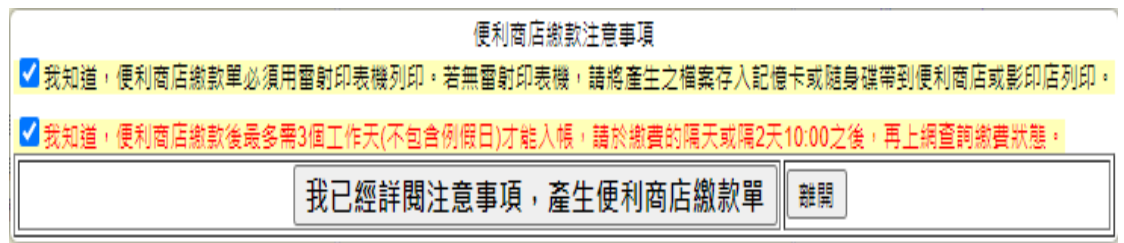

圖 4 便利商店繳款注意事項

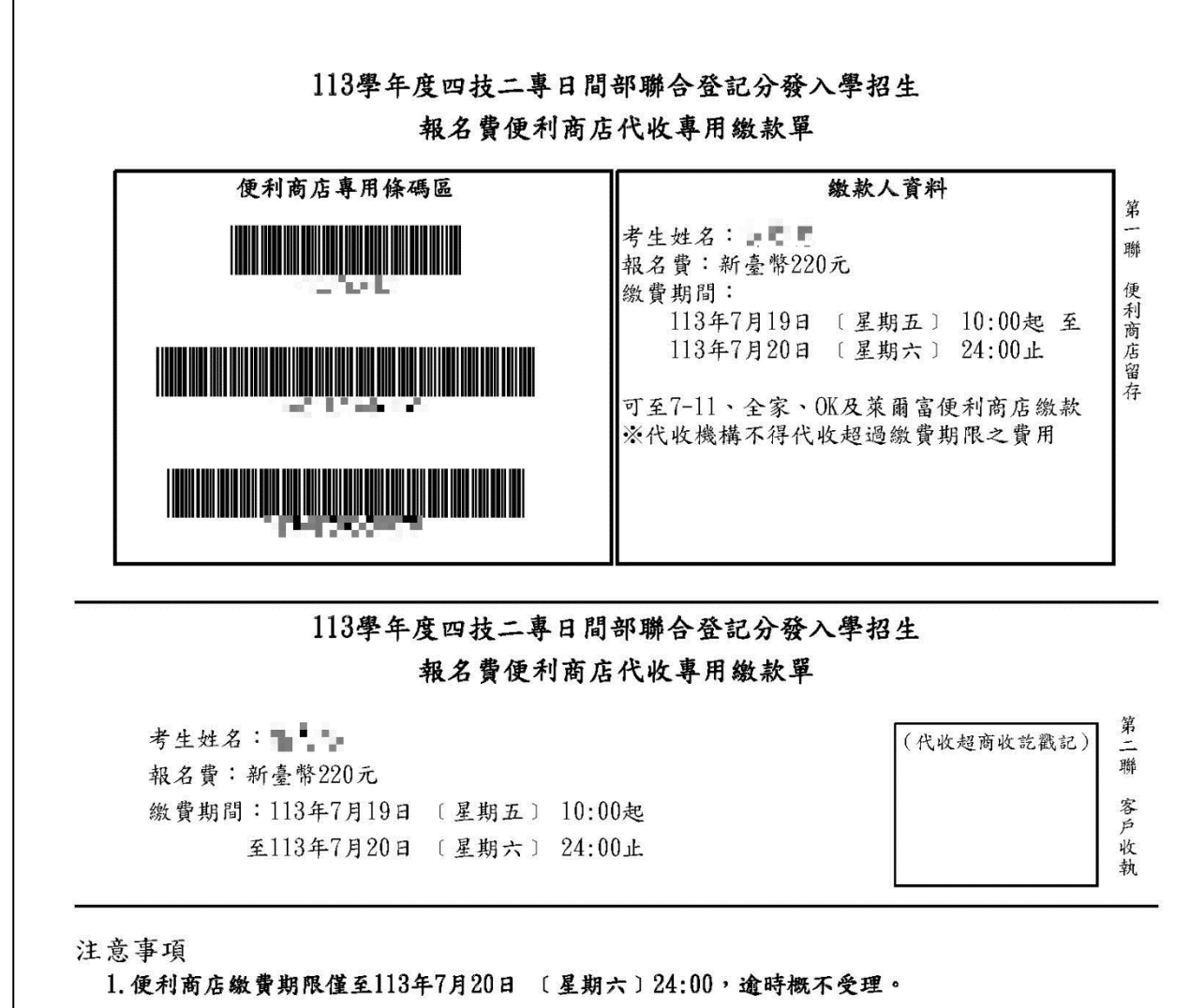

2. 以便利商店繳費者,本繳款單左上方三組條碼必須清晰,條碼機才能順利讀取。

3.以便利商店繳費者,最多需3個工作天(不含例假日)才可至本委員會「繳費狀態查詢系統」 查詢繳費狀態,確認繳費成功後即可列印「繳費完成確認單」以便備查,若有問題請洽本委員會(02)2772-5333。

4. 完成繳費後請保留本繳款單第二聯客戶收執收據,以便備查。

 以本委員會系統產生之便利商店繳款單至便利商店繳費者,若考生因重複列印且重複繳費, 則本委員會不退還重複繳交之報名費。

圖 5 便利商店繳款單樣張

 若欲至臺灣銀行各分行臨櫃繳款者,點選「下載臺灣銀行繳款單」按鈕後,即可產 生臺灣銀行繳款單,樣張如圖6所示。

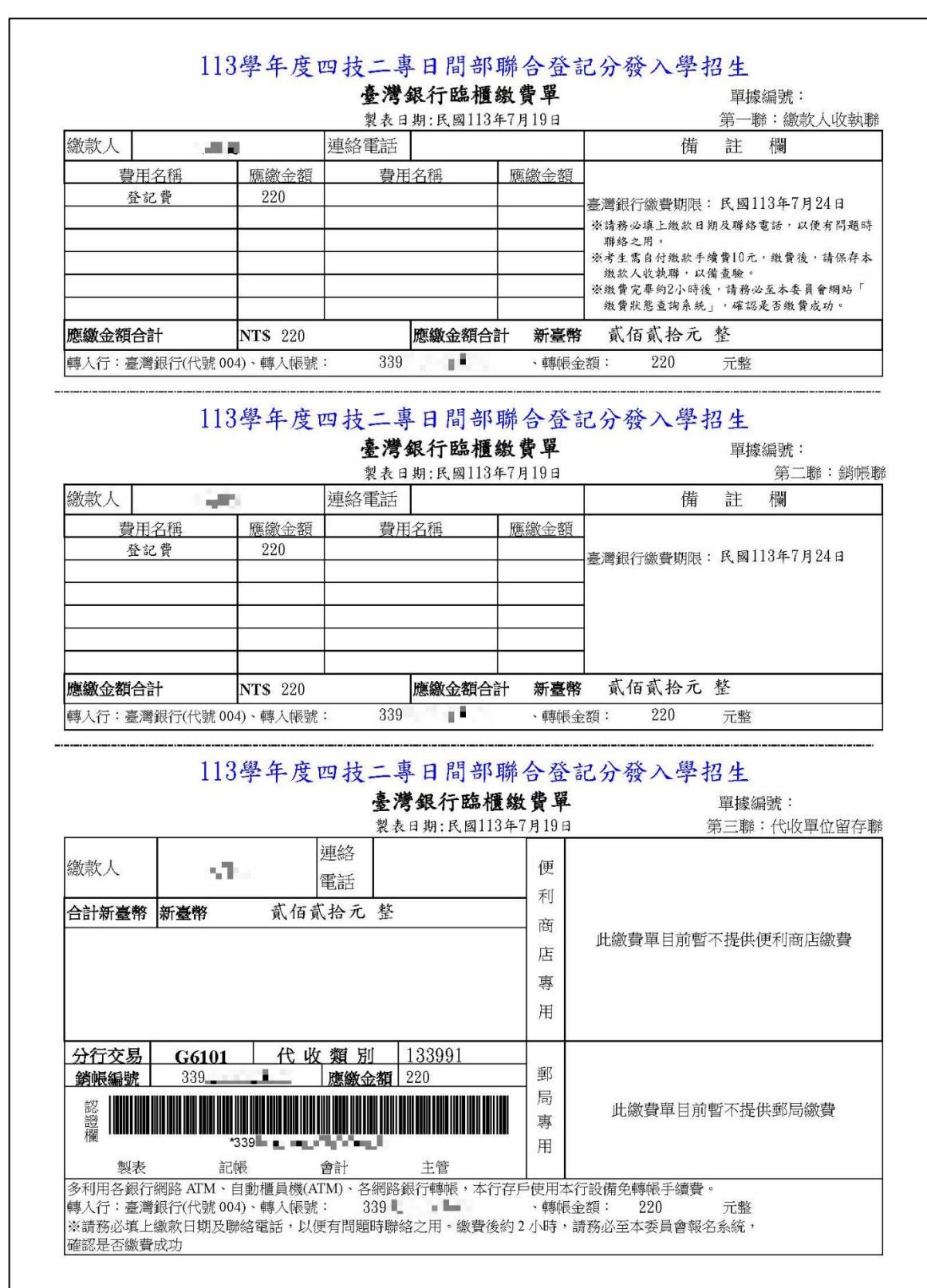

圖 6 臺灣銀行繳款單樣張

 考生亦可下載其他金融機構繳款資訊,至其他金融機構(含郵局)或使用 ATM 轉帳 進行繳費,樣張如圖7所示。

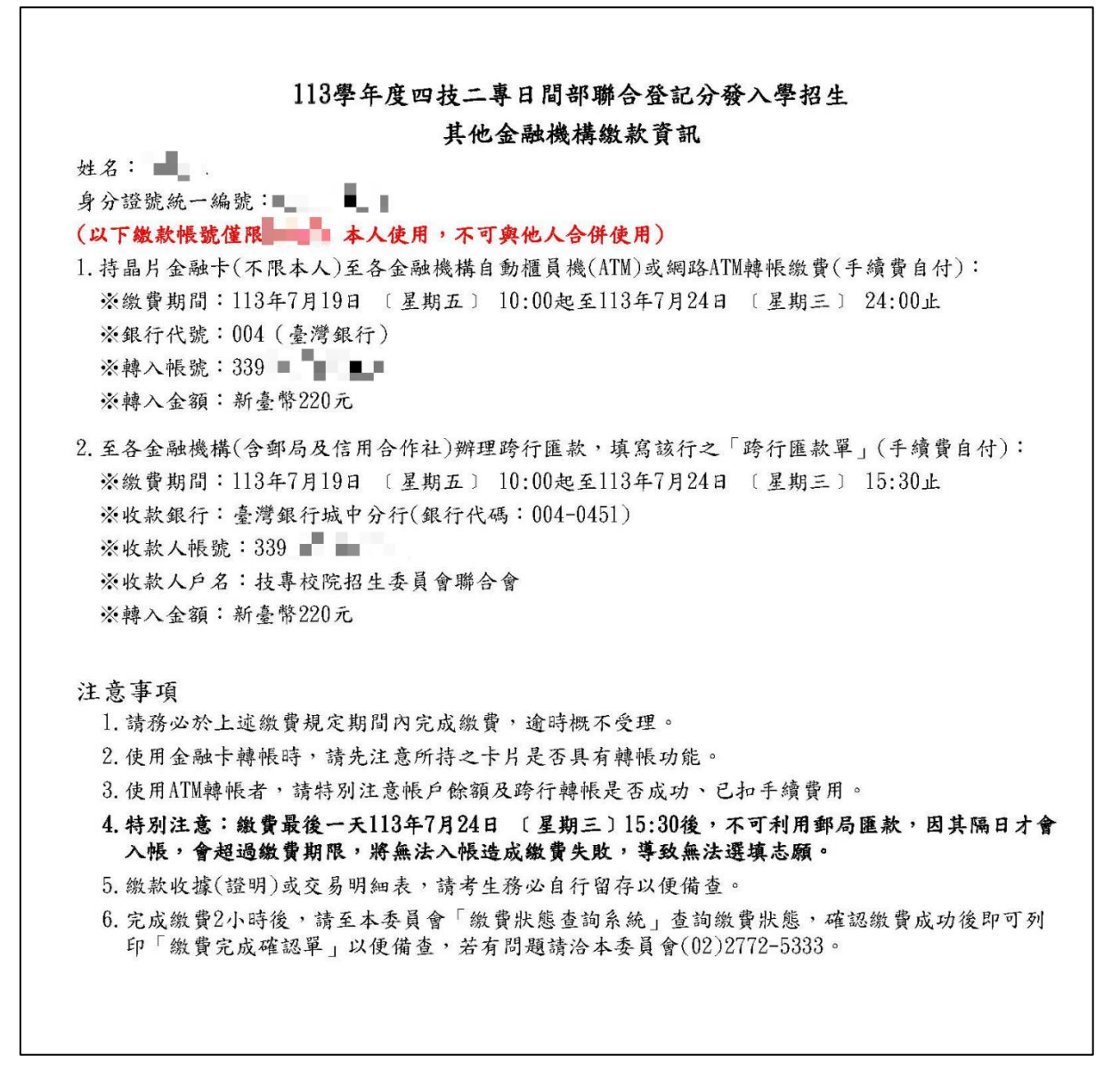

圖 7 其他金融機構繳款資訊樣張

### 三、繳費狀態查詢系統操作說明:

- (一) 登入系統:
  - 請先確認電腦已連接至網際網路,開啟 Google Chrome 瀏覽器進入本委員會網站(https://www.jctv.ntut.edu.tw/union42/),至「11.考生作業系統」點選「繳費狀態 查詢系統」超連結後(如圖 8 所示),即可進入登入畫面(如圖 9 所示)。
  - 請輸入「身分證統一編號(或居留證統一證號)」、「出生年月日」及「統測准考證 號碼」登入系統。

| <ol> <li>11. 考生作業系統</li> <li>12. 高中學校作業系統</li> </ol>                            | 2 | 資格審查結果查詢系統          | 、日豆記月18<br>及特種生、低<br>收入戶或中低<br>收入戶身分)            | 統一入學測驗准考證號碼登入系統。<br>3. 資格審查結果複查時間為113年6月25日(星期<br>二) 10:00起至113年6月27日(星期四)17:00<br>止。                                                                                                    |
|---------------------------------------------------------------------------------|---|---------------------|--------------------------------------------------|----------------------------------------------------------------------------------------------------|
| <ol> <li>委員學校作業系統</li> <li>歴年資料</li> <li>聯合會首頁</li> <li>到站人次:8896585</li> </ol> | 3 | 網路選填登記志願【練習<br>版】系統 | 通過登記資格<br>審查考生                                   | <ol> <li>開放時間:113年7月11日(星期四)10:00起至<br/>113年7月22日(星期一)17:00止。</li> <li>本条統為練習版本,考生所登錄之資料及志願<br/>皆無法作為分發依據,所選填之志願登出後即<br/>自動清除。請務必於113年7月30日(星期二)<br/>10:00起至113年8月2日(星期五)17:00止<br/>上網選填登記志願。</li> </ol>                                                                                                    |
|                                                                                 | 4 | 繳款單列印及繳款帳號查<br>詢系統  | 通過登記資格<br>審查考生                                   | <ol> <li>開放時間:113年7月19日(星期五)10:00起至<br/>113年7月24日(星期三)24:00止。</li> <li>考生以身分證統一編就、出生年月日及四技二専<br/>統一入學測驗准考證就碼登入系統。</li> <li>費用:一般生新臺幣220元,低收入戶考生免繳<br/>費、中低收入戶考生新臺幣285元。</li> <li>4. 推體繳費:洽原就讀學校辦理。</li> <li>6回別繳費:113年7月19日(星期五)10:00起至<br/>113年7月24日(星期三)24:00止。</li> <li>6. 經由就讀各高級中等學校集體報名113學年度<br/>四技二專統一入學測驗之應屆畢業考生,若所<br/>屬就讀學校未辦理集體繳費或者生未參加所屬<br/>就讀學校集體繳費者,一律由考生自行辦理圖<br/>別繳費。</li> <li>7. 各繳費方式繳費截止時間:<br/>醫櫃繳款:<br/>【郵局】113年7月24日(星期三)15:30前<br/>【銀行】113年7月24日(星期三)15:30前<br/>【銀行】113年7月24日(星期三)24:00前<br/>【銀行】113年7月24日(星期三)24:00前<br/>【銀行】113年7月24日(星期三)24:00前<br/>【銀行】113年7月24日(星期三)24:00前<br/>便利商店:113年7月24日(星期三)24:00前<br/>便利商店:113年7月24日(星期三)7章。</li> <li>※【登記費繳費方式及匯款注意事項】下載。</li> </ol> |
|                                                                                 | 5 | 繳費狀態查詢系統            | 通過登記資格<br>審查且完成繳<br>費考生<br>(含免繳費之<br>低收入戶考<br>生) | <ol> <li>開放時間:113年7月19日(星期五)10:00起至<br/>113年8月2日(星期五)17:00止。</li> <li>考生以身分證統一編號、出生年月日及四技二專<br/>統一入學測驗准考證號碼登入系統。</li> <li>參加集體或個別繳費考生(包含免繳費之低收<br/>入戶考生),均勞必於繳費想定期限內上網查<br/>詢繳費狀態。如選系統回應「瀫費成功」者,<br/>即表示已完成繳費,及參加本招生之登記分<br/>發;加達品低登記標準者,即具有上網選填登<br/>記志購資格。</li> <li>考生若欲更改聯絡電話或通訊地址,可於上述開<br/>放時間內至本系統修改。</li> <li>※【操作參考手冊】下載。</li> </ol>                                                                                                    |

圖 8 本委員會網站「繳費狀態查詢系統」超連結點選畫面

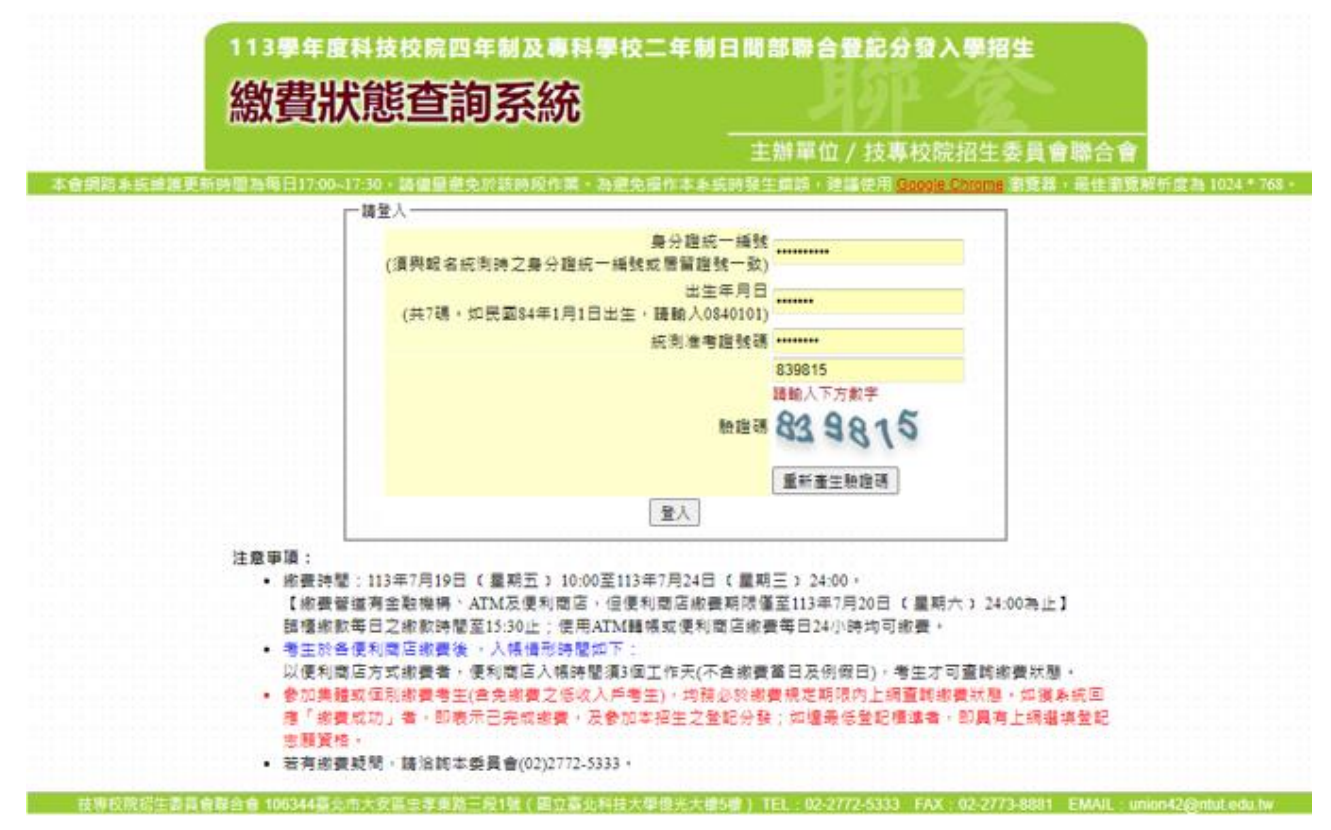

圖 9 繳費狀態查詢系統登入畫面

(二) 查詢繳費狀態及修改聯絡通訊資料:

 1. 登入系統後,如考生繳費成功,系統會於繳費狀態欄位顯示繳費成功之訊息(如圖 10),若為低收入戶考生,即會顯示視同繳費成功之訊息(如圖 11)。

|       |                  |                         | 王辦単位 / 技專校院抬               | 生委員會聯合會    |      |
|-------|------------------|-------------------------|----------------------------|------------|------|
| 繳費狀齡  |                  |                         | 使用者:                       | IP:        | E+ 3 |
|       | 、<br>您已經;        | 激費成功!請下載並列印繳費           | 完成確認單・自行留<br><sup>認單</sup> | <b>夕</b> 。 |      |
| 基本資料  | (請詳細檢查資料是否正確)    |                         |                            |            |      |
|       | 统测准考證號:          | 身分證統一編號:                |                            | 考生姓名:      |      |
| 聯絡資料  | ◎ 修改聯接通訊資料 ※聯絡地北 | 1電話將作為錄取學校寄發報到/註冊通知使用,謂 | 確實填寫。※                     |            |      |
| 郵返區號: | 106              |                         |                            |            |      |
| 通訊地址: | 查北市大安區忠孝東路三段1號   |                         |                            |            |      |
| 聯絡電話: | 0227725333       |                         |                            |            |      |
| 聯絡手機: | 0912345678       |                         |                            |            |      |
| TT C  | 1                |                         |                            |            |      |

圖10 繳費成功之畫面

| 12 124 21 125                    | all 主                                   | 辦單位 / 技專校院招     | 生委員會聯合會                       | 12 20202 20                 |
|----------------------------------|-----------------------------------------|-----------------|-------------------------------|-----------------------------|
|                                  |                                         | 使用者:            | IP:                           | E+ 월:                       |
| 繳費狀創                             |                                         |                 |                               |                             |
| 12 14 14 14 142<br>12 142 14 142 | 您為低收入戶考生·不須繳交登記書                        | <b>・視同繳費成功。</b> | a bin na tingna ta nas ta nas | 2 1.3824 Bi<br>2 1.62923 Bi |
| 基本資料                             | (請詳細检查資料是否正確)                           |                 |                               |                             |
|                                  | 統測准考證號: 身分證統一編號:                        |                 | 考生姓名:                         |                             |
|                                  |                                         |                 |                               |                             |
| 聯絡資料                             | ▶ ● ● ● ● ● ● ● ● ● ● ● ● ● ● ● ● ● ● ● | [填寫・※           |                               |                             |
| 郵遞區號:                            | 106                                     |                 |                               |                             |
| 通訊地址:                            | 臺北市大安區忠孝東路三段1號                          |                 |                               |                             |
| 聯絡電話:                            | 0227725333                              |                 |                               |                             |
| 聯絡手機:                            | 0912345678                              |                 |                               |                             |
|                                  |                                         |                 |                               |                             |
| 青史口段                             |                                         |                 |                               |                             |

### 圖 11 低收入户考生繳費成功之畫面

2.繳費完成2小時後,若系統仍顯示尚未繳費狀態,表示繳費尚未成功(如圖12所示),請考 生持繳款收執聯(收據)到原繳款金融單位洽詢,或檢視ATM交易明細表確認轉帳是否 成功。便利商店繳費約須3個工作天(不含例假日),才能入帳。

|                                                 |                                                                                 |                      |                              | 主辦單位 / 技專校    | 於院招生委員會聯合1 | 會    |
|-------------------------------------------------|---------------------------------------------------------------------------------|----------------------|------------------------------|---------------|------------|------|
|                                                 |                                                                                 |                      |                              | 使用者:          | IP:        | E+ ŝ |
| 繳費狀態                                            |                                                                                 |                      |                              |               |            |      |
| 注意事項:                                           |                                                                                 |                      | 您尚未繳費·請儘                     | 速完成繳費!        |            |      |
| <ul> <li>至各全</li> </ul>                         | 融機構(含郵局及(                                                                       | 言用合作社)或ATN           | [(網路ATM)繳費者,於宗               | 成繳費約2小時後即可查   | 詢繳費狀態。     |      |
| <ul> <li>王口亚</li> <li>至便利</li> </ul>            | 商店繳費 者最多                                                                        | 須3個工作天(不包            | 四含例假日)才能入帳,請                 | 於繳費2-3天後再查詢繳費 | 観然度の感      |      |
|                                                 |                                                                                 |                      |                              |               |            |      |
| 甘木次料                                            |                                                                                 |                      |                              |               |            |      |
| 举个具件                                            | (請評細機笪資料定否止                                                                     | 唯)                   |                              |               |            |      |
|                                                 |                                                                                 |                      |                              |               |            |      |
|                                                 | 統測准考證號:                                                                         |                      | 身分證統一編號:                     |               | 考生姓名:      |      |
|                                                 | 統測准考證號:                                                                         |                      | 身分證統一編號:                     |               | 考生姓名:      |      |
| 聯絡資料                                            | 統測准考證號:<br><b> %</b> 修改聯絡邁訊資料                                                   | ※聯絡地址電話將作初           | 身分證統一編號:<br>為錄取學校寄發報到/註冊通知使用 | 月,請確實填寫。※     | 考生姓名:      |      |
| 聯絡資料<br><sup>膨置電號:</sup>                        | 統測准者證號:<br>修改聯總通知資料<br>106                                                      | ※聯絡地址電話將作初           | 身分證統一編號:<br>無錄取學校寄發報到/註冊通知使用 | 月,請確實填寫。※     | 考生姓名 :     |      |
| 聯絡資料<br><sup>販</sup> 這話:<br>動地址:                | <ul> <li>統制准者證號:</li> <li>▲ 体取期總通約資料</li> <li>106</li> <li>臺北市大安區忠孝募</li> </ul> | ※聯絡地址電話將作7<br>1路三段1號 | 身分證統一編號:<br>無錄取學校寄發報到/註冊通知使用 | H,請確實填寫。※     | 考生姓名:      |      |
| <b>聯絡資料</b><br><sup>脚近區號:</sup>                 | 統則准考證號:<br>● 修改聯總碼明貿科<br>106<br>                                                | ※聯絡地址電話將作/<br>1路三段1號 | 身分證統一編號:<br>無錄取學校寄發報到/註冊通知使用 | 月·請確實填寫。※     | 考生姓名 :     |      |
| <b>聯絡資料</b><br>脚返區號:<br>重訊地址:<br>単格電話:<br>単格手機: | 統測准者證號:<br>● ● 修改聯絡攝明業料<br>106<br>                                              | ※聯絡地址電話將作移<br>I略三般1號 | 身分證統一編號:                     | B→請確實填寫・※     | 考生姓名 :     |      |
| <b>聯絡資料</b><br>即週區號:<br>●訊地址:<br>#絡電話:<br>#格手機: | 統創准者證號:<br>● ◆ 体取聯絡運用資料<br>106<br>                                              | ※聯絡地址電話將作和<br>I略三段1號 | 身分證統一編號:                     | H : 請確實填寫 • ※ | 考生姓名 :     |      |

圖 12 未完成繳費之畫面

3.繳費失敗常見原因:

TOP1.金融卡無轉帳功能

TOP2.繳款截止日當天(113.7.24)15:30 過後,使用郵局跨行匯款方式繳費,因郵局隔

日才處理匯款,隔日才會入帳導致繳費失敗

TOP3.以他人繳款帳號繳費(每位考生繳款帳號皆不相同)

TOP4.繳款金額輸入錯誤(一般生為新臺幣 220 元、中低收入戶生為新臺幣 88 元)

TOP5.超過繳費期限

4.考生如欲修改聯絡通訊資料請點選「修改聯絡通訊資料」,並且輸入本招生期間確定可聯絡的通訊資料,完成填寫後點選「儲存聯絡通訊資料」(如圖 13 所示)。

|       |                     |                        | <b>使田</b> 者 · | IP EL S |
|-------|---------------------|------------------------|---------------|---------|
| 繳費狀態  |                     |                        | WIDE -        |         |
|       | 您為低收入               | 、戶考生・不須繳交登記費・          | 視同繳費成功。       |         |
| 基本資料  | (請詳細檢查資料是否正確)       |                        |               |         |
|       | 统测准考證號:             | 身分證統一編號:               | 考生姓名          |         |
|       |                     |                        |               |         |
| 聯絡資料  | 修改聯絡通知資料 ※聯絡地址電話將作為 | 8級取學校寄發報到/註冊通知使用,請確實填寫 | • *           |         |
| 郵遞區號: | 106                 |                        |               |         |
| 通訊地址: | 臺北市大安區忠孝東路三段1號      |                        |               |         |
|       |                     |                        |               |         |
| 聯絡電話: | 0227725333          |                        |               |         |

圖 13 進入修改聯絡通訊資料之畫面

(三)列印繳費完成確認單

- 1. 考生請點選「列印繳費完成確認單」(如圖 14 所示)。
- 考生可選擇儲存或直接列印「繳費完成確認單」(樣張如圖 15 所示),確認單請 妥善保存以便備查。
- 3. 若無法開啟繳費完成確認單,請先安裝 Acrobat Reader 軟體。

圖 14 列印繳費完成確認單之畫面

| 113學年度四技二專日間部聯合登記分發入學招生<br>繳費完成確認單                             |                    |  |  |  |  |  |  |
|----------------------------------------------------------------|--------------------|--|--|--|--|--|--|
| 您已完成繳費作業。<br>本確認單不需繳寄回本委員會,請妥善保存此&                             | <b>崔認單,以供日後備查。</b> |  |  |  |  |  |  |
| 個人資料:                                                          |                    |  |  |  |  |  |  |
| 姓名:                                                            |                    |  |  |  |  |  |  |
| 統測准考證號:                                                        |                    |  |  |  |  |  |  |
| <b>验證條碼:</b>                                                   |                    |  |  |  |  |  |  |
|                                                                |                    |  |  |  |  |  |  |
|                                                                |                    |  |  |  |  |  |  |
|                                                                |                    |  |  |  |  |  |  |
|                                                                |                    |  |  |  |  |  |  |
|                                                                |                    |  |  |  |  |  |  |
|                                                                |                    |  |  |  |  |  |  |
|                                                                |                    |  |  |  |  |  |  |
|                                                                |                    |  |  |  |  |  |  |
|                                                                |                    |  |  |  |  |  |  |
|                                                                |                    |  |  |  |  |  |  |
| ※若有相關問題請聯絡本委員會 TEL:(02)2772-5333<br>E-mail:union42@ntut.edu.tw | 傳真:(02)2773-8881   |  |  |  |  |  |  |

圖 15 繳費完成確認單樣張